## FAQ

## Comment envoyer le contenu d'un BL ou d'un AR de commande sous Excel ?

Certains clients peuvent souhaiter recevoir la commande qu'ils vous ont passée sous forme d'une feuille Excel.

A cela il y a deux solutions :

1. En étant sur les lignes de commandes, la manipulation habituelle Shift+F11 provoque la création d'un fichier CSV qui reprendra les lignes telles qu'affichées à l'écran.

Vous obtiendrez les mêmes colonnes que celles que vous avez à l'écran et dans le même ordre. L'ouverture de ce fichier avec Excel permettra d'en consulter le contenu.

2. Lors d'un envoi par email, vous pouvez joindre à cet email, en plus d'un pdf, des fichiers csv, et ceci de 2 manières :

| 🤨 Flo'W One  |                                                                                                    |  |
|--------------|----------------------------------------------------------------------------------------------------|--|
| Dossier      | Edition Logistique Fichier Achats Ventes Stocks Comptabilité Statistiques Fenêtre Paramètres Qutils Aide |  |
|              | 1 · \$\$ \$\$ \$\$ \$\$ \$\$ \$\$ \$\$ \$\$ \$\$ \$                                                      |  |
| 😟 Gest       | on de Commandes                                                                                          |  |
| C 150        | 00029 N*Cli: 4 AU PRINTEMPS111 fsdfsdfsd Jardinei 49000 ANGERS                                           |  |
| Entête       | 🔁 Choix des Destinataires                                                                                |  |
| F<br>Pied de | A 🔅 3 AU PRINTEMPS111 fsdfsdfsd (serge.richard@graineinfo.fr)                                            |  |
| Esc          |                                                                                                    |  |
| A<br>Pied de | Dbjet: Commande n° 15000029                                                                              |  |
| l<br>Fact    |                                                                                                    |  |
| Deview       | Listes choisies rype de fichiers à envoyer                                                               |  |
| B-areme      | 15000029 ICSV : pour intégration dans Flo W                                                              |  |
|              | DPDF : pour visualisation dans Acrobat Reader *                                                          |  |
|              | Afficher le message avant l'envoi                                                                        |  |
| TVA          | Voir les détails                                                                                         |  |
| TVA          |                                                                                                    |  |
| 117/4        |                                                                                                    |  |
| Т            |                                                                                                    |  |
| HT :         |                                                                                                    |  |
| TVA :        |                                                                                                    |  |
| TTC:         | Envoyer                                                                                                  |  |
| —            | - Eermer                                                                                                 |  |

En cliquant "CSV", un fichier très complet qui reprend toutes les zones car il peut servir à un ré-import dans le logiciel FloWone

Par "export libre", vous pouvez choisir diverses configurations d'export (les colonnes qui seront contenues dans ce fichier csv). La format **'mini'** est celui qui comprend les colonnes minimales (articles commandés, qté, prix, prix étiquette, commentaire ligne).

NB : vous pouvez vous envoyer ce mail à vous-mêmes et le remettre en forme pour votre correspondant

NB2 : ce mécanisme d'export libre est destiné à paramétrer des échanges de fichiers réguliers avec des correspondants qui souhaitent recevoir des fichiers structurés, toujours identiques. Il est possible de les paramétrer selon ces besoins : nous interroger.